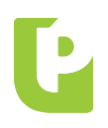

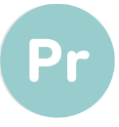

# CHEQUE ELECTRÓNICO

## BANCA INTERNET PROVINCIA

Con el doble objeto de ampliar las funcionalidades del producto Echeq para cuentacorrentistas (personas jurídicas y humanas) y satisfacer la demanda de la población en la actual situación de aislamiento social, preventivo y obligatorio, potenciando la utilización de los canales digitales y la inclusión financiera de las y los bonaerenses y dando cumplimiento a lo establecido en la Comunicación "A" 6578 del BCRA, sus modificatorias y complementarias, se habilita la "Bandeja de Salida" en el acceso **"Echeq"** del menú "Cuentas" de Banca Internet Provincia (BIP), posibilitando la emisión y gestión de cheques electrónicos.

Beneficios de la emisión de Echeq:

- ✓ Mejora en la gestión del producto: se discontinúan los defectos formales en los cheques.
- ✓ Potencia la utilización de entornos 100% digitales.
- ✓ Reduce la afluencia de los clientes a las unidades de negocios.
- ✓ Amplía las herramientas para la autogestión transaccional de cuentas.
- ✓ Disminuye los costos y mitiga riesgos asociados a la operatoria de cheques, tanto para el Banco como para nuestros clientes.

En la opción **Echeq > Bandeja de Salida** el usuario podrá emitir nuevos cheques electrónicos y visualizará los cheques emitidos, pudiendo gestionar las siguientes funciones en el canal:

- Anulación (para cheques emitidos no aceptados por el beneficiario).
- Devolución (para cheques emitidos aceptados por el beneficiario y aún no depositados).
- Solicitud de acuerdo (para cheques emitidos, en estado rechazado sin impresión de Certificado de Acciones Civiles).

#### Para consultas dirigirse a:

Por aspectos normativos: Productos Digitales (1545): productosdigitales@bpba.com.ar; Productos Transaccionales (1533): productostransaccionales@bpba.com.ar

Por aspectos técnicos relacionados con el sistema: Gestión de Incidencias: Int. (23900)

| Módulo | Parte    | Capítulo | Apartado | Punto   | Observaciones |
|--------|----------|----------|----------|---------|---------------|
| 4      | VI       | 15       |          |         | Incorporación |
| 7      | XI y XII | 1        |          |         | Modificación  |
| 4      | VI       | 4        |          | 2.1.1.9 | Modificación  |

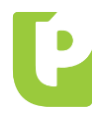

CIRCULAR: "A" 38562 FECHA: 30.06.2020 DEPENDENCIA: Productos

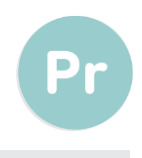

Asimismo, se incorporan dos nuevas acciones en la Bandeja de entrada (cheques electrónicos recibidos):

- Endoso para negociación: el usuario podrá realizar el endoso de los cheques recibidos para negociación con otras entidades del Mercado financiero Argentino (Caja de Valores S.A., Mercado Argentino de Valores S.A. y Argentina Clearing S.A., entre otros).
- Cesión: los cheques "no a la orden" podrán cederse a terceros.

#### HABILITACIÓN DE CUENTAS PARA EMISIÓN

Para habilitar la funcionalidad de emisión de **"Echeq"** se deberá aceptar términos y condiciones. En tal sentido, al ingresar a la opción Echeq del menú de Cuentas se generará la siguiente petición:

| eCheq - Habilitación de Cuenta Corriente para Emisión               |
|---------------------------------------------------------------------|
| Aceptación de Términos y Condiciones                                |
| Por favor descargue los Términos y Condiciones de eCheq:            |
| Seleccione Cuenta: CC - 5098-638/1 - CUENTA - PESOS v \$ 207.781,80 |
| Autenticación                                                       |
| Accedé desde tu dispositivo móvil a la aplicación BIP Token         |
| Generá e ingresá el token para validar la transacción:              |
| Recordá: El token ingresado debe tener 6 caracteres numéricos       |
| Confirmar Cancelar                                                  |

Vale destacar que el cliente podrá habilitar y deshabilitar la funcionalidad de emisión de Echeq de una o todas sus cuentas corrientes, desde el menú Solicitudes > Echeq.

| <<   Recargas   Tarjetas   Préstamos   Inversiones   e-Provincia   Beneficios   Mi legajo   Seguros   Servicios Adheridos Solicitudes >> |                          |                                                                                                  |           |  |  |  |
|----------------------------------------------------------------------------------------------------|--------------------------|--------------------------------------------------------------------------------------------------|-----------|--|--|--|
| Historial de Solicitudes Tarjetas Apertura de Cuenta Echeq Chequeras Documentos Electrónicos                                             |                          |                                                                                                  |           |  |  |  |
|                                                                                                    | Habilitación de Cuenta   |                                                                                                  |           |  |  |  |
| Bienvenido : JOSE ANTONIO CAJERO<br>Ayuda                                                                                                | Inhabilitación de Cuenta | Miércoles 10 de Junio de 2020 - 15:30:18<br>no acceso - Miércoles 10 de Junio de 2020 - 15:26:15 | ACTUALIZÁ |  |  |  |
|                                                                                                    |                          | TUS DATUS                                                                                        |           |  |  |  |

Adicionalmente, a partir del 01.07.2020 con motivo de producirse la actualización de Términos y Conciones del servicio, se requerirá su aceptación tanto en el ingreso a la Bandeja de Entrada como en la habilitación de cuentas para emisión de la Bandeja de Salida, ambas funciones del Menú Cuentas > Echeq.

En la emisión de cada Echeq se aplicará la comisión estipulada en el formulario B.P. Nº 0512.

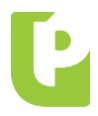

FECHA: 30.06.2020

**DEPENDENCIA:** Productos

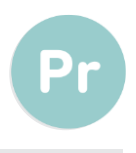

#### **BANDEJA DE SALIDA**

Superada la instancia de aceptación de Términos y Condiciones, se habilitará la "Bandeja de Salida", la cual expondrá todos los cheques electrónicos emitidos.

| Inicio Cuentas Transferencias   Pagos DEBIN   Pagos   Paquetes   Recargas   Tarjetas   Préstamos   Inversiones   >> |                                       |                                                               |  |  |  |  |  |
|----------------------------------------------------------------------------------------------------|---------------------------------------|---------------------------------------------------------------|--|--|--|--|--|
| Saldos Movimientos CBU                                                                                              | Echeq Extractos Electrónicos Apertura | Comisión Mantenimiento Punto Efectivo Cierre Adelanto Haberes |  |  |  |  |  |
|                                                                                                    | Bandeja de Entrada                    |                                                               |  |  |  |  |  |
| Ayuda                                                                                                    | Bandeja de Salida                     | Miércoles 10 de Junio de 2020 - 15:26:2                       |  |  |  |  |  |
|                                                                                                    | Búsqueda de eCheq                     | Ultimo acceso - Miércoles 10 de Junio de 2020 - 15:14:35      |  |  |  |  |  |

Aquellos Echeq en estado "Emitido - Pendiente" son cheques electrónicos emitidos cuyo destinatario aún no ha confirmado la recepción del valor. Los Echeq en estado "Activo" corresponden a valores emitidos y aceptados por el beneficiario.

| Ba  | ndeja de Salida (                         | de eCheq            |               |                  |                   | En       | nitir eCheq          |
|-----|-------------------------------------------|---------------------|---------------|------------------|-------------------|----------|----------------------|
|     | Beneficiario                              | Número de<br>Cheque | Fecha Emisión | Fecha de<br>Pago | Estado            | Importe  | L CSV ↓ ►<br>Detalle |
| 0   | CUIT 27239066815<br>JULIETA PORTATADINO   | 00010062            | 04-06-2020    | 05-06-2020       | Emitido Pendiente | 1.700,00 | <b>€</b>             |
| 0   | CUIT 27239066815<br>JULIETA PORTATADINO   | 00010061            | 04-06-2020    | 05-06-2020       | Emitido Pendiente | 800,00   | <b>⊕</b>             |
| Anu | lar                                       |                     |               |                  |                   |          |                      |
| 0   | CUIT 20250010029<br>JUAN<br>CARLOS,CAJERO | 00010060            | 29-05-2020    | 29-05-2020       | Activo            | 1,00     | Ð,                   |

Desde el botón 4 "Detalle (lupa)" podrán visualizarse los datos del cheque electrónico e incluso los endosos del valor, de corresponder.

#### eCheq Detalle

| ▶ eCheq Número: 00010058 |                                       |
|--------------------------|---------------------------------------|
| ID eCheq:                | XJE27QOQ7GL97MY 🚬                     |
| Fecha Emisión:           | 28-05-2020                            |
| Pagador:                 | JOSE ANTONIO, CAJERO CUIT 20250010045 |
| Banco Emisor:            | BANCO DE LA PROVINCIA DE BUENOS AIRES |
| Beneficiario:            | JUAN CARLOS, CAJERO CUIT 20250010029  |
| Beneficiario Actual:     |                                       |
| Fecha de Pago:           | 29-05-2020                            |
| Estado:                  | Pagado                                |
| Importe:                 | 600,00                                |
| Caracter:                | A la Orden                            |
| Tipo:                    | Cheque Pago Diferido                  |
| Modo:                    | Cruzado                               |
| Concepto:                | VARIOS                                |
| Endosos:                 | €,                                    |
| Referencia de Pago:      | €,                                    |

Adicionalmente, se podrá acceder al comprobante de emisión del Echeq, presionando el desplegable 🔎 del campo "ID Echeq" (código únivoco de operación brindado por COELSA).

| Fecha Emisión: |                |                           |                                       |  |  |
|----------------|----------------|---------------------------|---------------------------------------|--|--|
|                |                | 28-05-2020                |                                       |  |  |
| Pagador:       |                | JOSE ANTONIO, CAJERO CUI  | T 20250010045                         |  |  |
| Banco Emisor   |                | BANCO DE LA PROVINCIA DE  | BANCO DE LA PROVINCIA DE BUENOS AIRES |  |  |
| Beneficiario:  |                | JUAN CARLOS, CAJERO CUIT  | 20250010029                           |  |  |
| Beneficiario A | ctual:         |                           |                                       |  |  |
| Fecl           |                |                           |                                       |  |  |
| Esta ro        | ECHEQ          | 00010058                  | \$ 600,00                             |  |  |
| Imp 'D         | Buenos Aires   | , 28 DE MAYO DE 2020      |                                       |  |  |
| Cara ·         | FL 29 DF MAY   | (O DE 2020                |                                       |  |  |
| Tipo O         |                |                           | 014-020-1709                          |  |  |
| Moc G          | Páguese a Jl   | JAN CARLOS,CAJERO -A      | 00010058                              |  |  |
| Con 8          | la Orden -Par  | a depositar en cuenta     | 05098006381                           |  |  |
| End S          | La cantidad o  | de pesos: SEISCIENTOS CON | 0/100.                                |  |  |
| Refe C         |                |                           |                                       |  |  |
| Rec            | CTA 5000 00820 |                           |                                       |  |  |
|                | CUIT 202500100 | 45 JOSE ANTONIO, CAJERO   | DAD AO I DINONIA BUENOS AIRES (1088)  |  |  |
|                |                |                           |                                       |  |  |

#### EMISIÓN

Presionando el botón "Emitir Echeq" de la Bandeja de Salida, se posibilitará la emisión de cheques electrónicos en sus diferentes modalidades:

- ✓ Nominados (para un CUIT/ CUIL) o No a la orden.
- ✓ Diferidos o al día.
- ✓ Cruzados o no cruzados.

Las chequeras electrónicas se generarán de forma automática y contendrán 50 Echeqs cada una, los cuales podrán utilizarse tanto para modalidad diferido como al día.

|  | P |
|--|---|
|  |   |

CIRCULAR: "A" 38562 FECHA: 30.06.2020 **DEPENDENCIA:** Productos

| Emisión de eCheq      |                                                      | Paso 🔵 - 🔘 - 🔘 |
|-----------------------|------------------------------------------------------|----------------|
| Seleccione Cuenta:    | CC - 4027-51247/5 - CUENTA - PESOS 🗸 \$ 2.144.134,76 |                |
| Beneficiario          |                                                      |                |
| CUIT/CUIL/CDI         | No a la Orden"                                       |                |
| Tipo de Cheque        | Pago Diferido 🗸                                      |                |
| Cruzado / No Cruzado  | Cruzado 🗸                                            |                |
| Fecha de Pago         |                                                      |                |
| Referencia (Opcional) |                                                      |                |
| Importe               |                                                      |                |
| Concepto              | Varios 🗸                                             |                |
| MultiCheque (*)       |                                                      |                |
| Enviar e-mail         |                                                      |                |
|                       |                                                      |                |
|                       | Continuar Volver                                     |                |
|                       |                                                      |                |

(\*) La opción MultiCheque permite emitir nuevos eCheq con los mismos datos ingresados.

De requerirse la emisión de cheques electrónicos a beneficiarios frecuentes, podrá realizarse su selección desde la agenda, presionando el desplegable 🔎 del campo "Beneficiario".

| Saldos Movimientos CBU Echeq Extractos Electrónicos Apertura Co | misión Mantenimiento Punto Efectivo Cierre Adelanto Haberes                                   |                        |           |
|-----------------------------------------------------------------|-----------------------------------------------------------------------------------------------|------------------------|-----------|
| Ayuda                                                           | Jueves 11 de Junio de 2020 - 14.32.41<br>Útimo accese - Jueves 11 de Junio de 2020 - 14.09.21 | ACTUALIZA<br>TUS DATOS | Á<br>S    |
| Buscar por nombre, identificación o cbu:                        |                                                                                               | Mostrar 5 🗸            | registros |
| Nombre                                                          | Identificación                                                                                | CUIT/CUIL/CDI          |           |
| FACUNDO LISA ARIEL, CAJERO                                      | prueba123                                                                                     | 20250010010            |           |
| GOICOECHEA FLORENT Y OTROS SH                                   |                                                                                               | 30709799645            |           |
| JUAN CARLOS,CAJERO                                              | juancarlos4                                                                                   | 20250010029            |           |
| LUISA PILAR, SETTECERZE                                         |                                                                                               | 27000929528            |           |
| MAZQUIARAN ALBERTO                                              |                                                                                               | 23078128909            |           |
| Mostrando registros del 1 al 5 de un total de 9 registros       |                                                                                               | Anterior S             | iguient   |
| Enviar e-mail                                                   |                                                                                               | Precalificación        |           |

En caso de requerir la emisión de varios cheques electrónicos de un mismo tipo, para un mismo beneficiario, importe y fecha de pago, podrá seleccionarse el check box "Multicheque". En tal caso, el sistema habilitará la siguiente pantalla para introducir la cantidad de cheques iguales a emitir:

| Ŀ | CIRCULAR:<br>FECHA:<br>DEPENDENCIA:                                | <b>"A" 38562</b><br>30.06.2020<br>Productos         |                | Pr |
|---|--------------------------------------------------------------------|-----------------------------------------------------|----------------|----|
|   | Emisión de eCheq                                                   |                                                     | Paso 🖗 - 🔘 - 🔘 |    |
|   | Seleccione Cuenta: CC                                              | - 4200-2460/8 - CUENTA - PESOS 💉 \$ -982.605.826,33 |                |    |
|   | Beneficiario 🗾                                                     |                                                     |                |    |
|   | CUIT/CUIL/CDI 202                                                  | 50010029                                            |                |    |
|   | Tipo de Cheque                                                     | go Diferido 🗸                                       |                |    |
|   | Cruzado / No Cruzado Cru                                           | izado 🗸                                             |                |    |
|   | Fecha de Pago 12-0                                                 | J6-2020                                             |                |    |
|   | Referencia (Opcional) pag                                          | o factura                                           |                |    |
|   | Importe 100                                                        | ,00                                                 |                |    |
|   | Concepto Var                                                       | ios 🗸                                               |                |    |
|   | MultiCheque (*) Cantidad de eCheq iguales a emitir 2 Enviar e-mail |                                                     |                |    |
|   |                                                                    | Continuar                                           |                |    |

(\*) La opción MultiCheque permite emitir nuevos eCheq con los mismos datos ingresados.

El sistema requerirá la confirmación de la acción con segundo factor de autenticación Token y esquema de firmas, según corresponda.

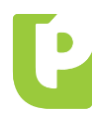

 CIRCULAR:
 "A" 38562

 FECHA:
 30.06.2020

 DEPENDENCIA:
 Productos

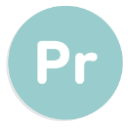

#### Emisión de eCheq - Confirmar Transacción

| Cuenta Origen:              | CC - 4200-2460/8 - CUENTA - PESOS |
|-----------------------------|-----------------------------------|
| CUIT/CUIL/CDI:              | 20250010029                       |
| Nombre Beneficiario:        | JUAN CARLOS CAJERO                |
| Tipo de Cheque:             | Pago Diferido                     |
| Cruzado / No Cruzado:       | Cruzado                           |
| Fecha de Pago:              | 12-06-2020                        |
| Importe:                    | 100,00                            |
| Concepto de Pago:           | Varios                            |
| Referencia de Pago:         | pago factura                      |
| Cantidad de eCheq a emitir: | 2                                 |

|               |            | ECHEQ                                                                                 | \$ 100,00             |
|---------------|------------|---------------------------------------------------------------------------------------|-----------------------|
|               | Ciõ        | Buenos Aires, 11 DE JUNIO DE 2020                                                     |                       |
|               | <u>Š</u> i | El 12 DE JUNIO DE 2020                                                                |                       |
|               | Pro        | Páguese a JUAN CARLOS CAJERO -A la Orden -Para                                        |                       |
|               | 8          | depositar en cuenta                                                                   |                       |
|               | and        | La cantidad de pesos: CIEN                                                            |                       |
|               | 2          | CTA. 4200 02480/8 INDEPENDENCIA 1051 12 B CIUDAD AUTONOM<br>CUIT 20250010045 BIPUSERS | A BUENOS AIRES (1000) |
|               | ອ          | ECHEQ                                                                                 | \$ 100,00             |
|               | LCI.       | Buenos Aires, 11 DE JUNIO DE 2020                                                     |                       |
|               | -in        | EI 12 DE JUNIO DE 2020                                                                |                       |
|               | P          | Páguese a JUAN CARLOS CAJERO -A la Orden -Para                                        |                       |
|               | 8          | depositar en cuenta                                                                   |                       |
|               | Ban        | La cantidad de pesos: CIEN                                                            |                       |
|               | 2          | CTA: 4200 02400/8 INDEPENDENCIA 1051 12 B CIUDAD AUTONOM<br>CUIT 20250010045 BIPUSERS | A BUENOS AIRES (1099) |
| Autenticación |            |                                                                                       |                       |
|               |            | Accedé desde tu dispositivo móvil a la aplicación BIP 1                               | Token                 |
|               | (          | Senerá e ingresá el token para validar la transacción:                                | 0                     |
|               |            | Recordá: El token ingresado debe tener 6 caracteres nu                                | néricos               |
|               |            | Confirmar Volver                                                                      |                       |

Las operaciones que requieran autorización conforme esquema de firmas, quedarán pendientes de resolución en el menú Autorizaciones > Autorizaciones Pendientes, identificadas con la tipología Echeq.

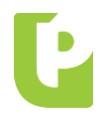

CIRCULAR: "A" 38562 FECHA: 30.06.2020

**DEPENDENCIA:** Productos

| solicitud      | Hora<br>solicitud | Tipo<br>transacción           | Moneda | Importe  | Tipo<br>ejecución | Estado<br>transacción | Estado<br>ejecución | Rótulo | Eliminar | Firmar | De |
|----------------|-------------------|-------------------------------|--------|----------|-------------------|-----------------------|---------------------|--------|----------|--------|----|
| 27-06-<br>2019 | 14:49             | eCheq                         |        | 0,0000   | Directa           | Confeccionada         | Pendiente           |        | Ì        |        | (  |
| 26-06-<br>2019 | 17:55             | Solicitud<br>de Plazo<br>Fijo | s      | 1.300,00 | Directa           | Confeccionada         | Pendiente           | -      | Ì        |        | (  |
| esultados 1    | 1 - 6 de 6.       |                               |        |          |                   |                       |                     |        |          |        |    |

Confirmada la operación de emisión, el sistema emitirá el siguiente comprobante que incluye la numeración de los cheques generados:

| a operación fue realiza   | ada con éxito                                                                                                    | iprobai                                                                                                    | nte                                                                                                    |                                                           |        |                                                                                      | 1430 0 |
|---------------------------|----------------------------------------------------------------------------------------------------|----------------------------------------------------------------------------------------------------|----------------------------------------------------------------------------------------------------|-----------------------------------------------------------|--------|--------------------------------------------------------------------------------------|--------|
|                           |                                                                                                    |                                                                                                    |                                                                                                    |                                                           |        |                                                                                      |        |
| Fecha de transacción      | n:                                                                                                    | 11-06-2020                                                                                                    | 0                                                                                                    |                                                           |        |                                                                                      |        |
| Hora de transacción:      | :                                                                                                    | 15:00                                                                                                    |                                                                                                    |                                                           |        |                                                                                      |        |
| Cuenta Origen:            |                                                                                                    | CC - 4027                                                                                                    | -51247/5 - CUENTA - PI                                                                                                    | ESOS                                                      |        |                                                                                      |        |
| CUIT/CUIL/CDI:            |                                                                                                    | 20250010                                                                                                    | 029                                                                                                    |                                                           |        |                                                                                      |        |
| Nombre Beneficiario       |                                                                                                    | JUAN CAP                                                                                                    | RLOS CAJERO                                                                                                    |                                                           |        |                                                                                      |        |
| Tipo de Cheque:           |                                                                                                    | Pago Difer                                                                                                    | rido                                                                                                    |                                                           |        |                                                                                      |        |
| Fecha de Pario:           | 0:                                                                                                    | 12-06-202                                                                                                    | 10                                                                                                    |                                                           |        |                                                                                      |        |
| Importe:                  |                                                                                                    | 100.00                                                                                                    |                                                                                                    |                                                           |        |                                                                                      |        |
| Concepto de Pago:         |                                                                                                    | Varios                                                                                                    |                                                                                                    |                                                           |        |                                                                                      |        |
| Referencia de Pago:       |                                                                                                    | pago factu                                                                                                    | Jas                                                                                                    |                                                           |        |                                                                                      |        |
| Cantidad de eCheq a       | emitir:                                                                                                    | 2                                                                                                    |                                                                                                    |                                                           |        |                                                                                      |        |
| Canal:                    |                                                                                                    | Banca Inte                                                                                                    | ernet                                                                                                    |                                                           |        |                                                                                      |        |
| Estado:                   |                                                                                                    | Autorizada                                                                                                    | a                                                                                                    |                                                           |        |                                                                                      |        |
| Provincia                 | ECHE<br>Buenos<br>El 12 D<br>Págues                                                                                                    | EQ<br>Aires, 11 I<br>E JUNIO DE<br>e a JUAN C                                                                                                    | SERIE AA 00005220<br>DE JUNIO DE 2020<br>2020<br>CARLOS CAJERO -A                                                                                                    | la Orden •Para                                            | \$ 100 | ,00<br>014-107-1424<br>00005220                                                      |        |
| 🔓 Banco Provincia         | ECHE<br>Buenos<br>El 12 D<br>Págues<br>deposi<br>La cant                                                                                                    | EQ<br>a Aires, 11 i<br>E JUNIO DE<br>ie a JUAN C<br>tar en cuenta<br>tidad de pes<br>7 51247/5 INDE<br>30010045 JOS                                                                                                    | SERIE AA 00005220<br>DE JUNIO DE 2020<br>E 2020<br>CARLOS CAJERO -A.<br>DOS: CIEN<br>EPENDENCIA 1051 (1000<br>E ANTONIC CAJERO                                                                                                    | la Orden -Para                                            | \$ 100 | <b>,00</b><br>014-107-1424<br>00005220<br>04027612475                                |        |
| 🛃 Banco Provincia         | ECHE<br>Buenos<br>El 12 D<br>Págues<br>deposi<br>La cant<br>CTA. 402<br>CUIT 202<br>01411                                                                                                    | EQ<br>s Aires, 11<br>E JUNIO DE<br>le a JUAN C<br>tar en cuenta<br>tidad de pes<br>7 51247/5 INDE<br>5001076 JOS<br>D714240                                                                                                    | SERIE AA 00005220<br>DE JUNIO DE 2020<br>E 2020<br>CARLOS CAJERO - A.<br>9<br>005: CIEN<br>E ANTONIO CAJERO<br>000522004027<br>SERIE AA 0000521                                                                                                 | la Orden -Para                                            | \$ 100 | ,00<br>014-107-1424<br>00009220<br>04027512475                                       |        |
| cia 🚺 Banco Provincia     | ECHE<br>Buenos<br>El 12 D<br>Págues<br>deposit<br>La cant<br>CTA, 402<br>CUT 202<br>01411                                                                                                    | EQ<br>s Aires, 11 i<br>E JUNIO DE<br>le a JUAN C<br>tar en cuenta<br>tidad de pes<br>7 51247/5 INDE<br>5001005 J050<br>D714240                                                                                                    | SERIE AA 00005220<br>DE JUNIO DE 2020<br>E 2020<br>CARLOS CAJERO - A.<br>3<br>305: CIEN<br>EPENDENCIA 1051 (1000<br>EPENDENCIA 1051 (1000<br>000522 2004027<br>SERIE AA 00005221                                                                | la Orden -Para                                            | \$ 100 | ,00<br>014-107-1424<br>00002220<br>04027612475<br>,000                               |        |
| incia 🚺 Banco Provincia   | ECHE<br>Buenos<br>Págues<br>deposit<br>La cant<br>CTA, 402<br>CUT 202<br>01411<br>ECHE<br>Buenos                                                                                                    | EQ<br>a Aires, 11 i<br><i>E JUNIO DE</i><br>ie a <i>JUAN O</i><br>tar en cuenta<br>tidad de pes<br>7 51247/5 INDE<br>isoo roo45 JOS<br><b>0714240</b><br>:Q<br>Aires, 11 i                                                                           | SERIE AA 00005220<br>DE JUNIO DE 2020<br>2020<br>CARLOS CAJERO - A<br>3<br>3005: CIEN<br>PE PATONIO CAJERO<br>000522004027<br>SERIE AA 00005221<br>DE JUNIO DE 2020                                                                             | la Orden -Para<br>))<br><b>7512475</b>                    | \$ 100 | ,00<br>014-107-1424<br>00005220<br>04027512475<br>,00                                |        |
| ovincia 🚺 Banco Provincia | ECHE<br>Buenos<br>El 12 D<br>Págues<br>deposi<br>La cant<br>CUT 202<br>O1411<br>ECHE<br>Buenos<br>El 12 D                                                                                                    | EQ<br>a Aires, 11 i<br><i>E JUNIO DE</i><br>ie a <i>JUAN O</i><br>tar en cuenta<br>tidad de pes<br>7 51247/5 INDR<br>5001045 JOS<br><b>0714240</b><br>:<br>Aires, 11 i<br><i>E JUNIO DE</i>                                                          | SERIE AA 00005220<br>DE JUNIO DE 2020<br>CARLOS CAJERO - A<br>3<br>0005522004027<br>SERIE AA 0000521<br>DE JUNIO DE 2020                                                                                                    | la Orden -Para<br>)<br>7 <b>512475</b>                    | \$ 100 | ,00<br>D14-107-1424<br>000005220<br>D4027512475<br>,00                               |        |
| Provincia                 | ECHE<br>Buenos<br>El 12 D<br>Págues<br>deposit<br>La cant<br>CTA. 402<br>CUT 202<br>01411<br>ECHE<br>Buenos<br>El 12 D<br>Págues                                                                                                    | EQ<br>a Aires, 11.<br>WE JUNIO DE<br>le a JUAN C<br>tar en cuenta<br>tidad de pess<br>7 51247/5 IND<br>50010045 JOS<br>0714240<br>Q<br>Aires, 11 I<br>E JUNIO DE<br>e a JUAN C                                                                       | SERIE AA 00005220<br>DE JUNIO DE 2020<br>2020<br>CARLOS CAJERO - A<br>3<br>3005: CIEN<br>EPENDENCIA 1051 (1000<br>EPENDENCIA 1051 (1000<br>000522004027<br>SERIE AA 0000521<br>DE JUNIO DE 2020<br>2020<br>CARLOS CAJERO - A                    | la Orden -Para                                            | \$ 100 | ,00<br>014-107.1424<br>00005220<br>04027512475<br>,00<br>014-107.1424                |        |
| <b>to</b> Provincia       | ECHE<br>Buenos<br>El 12 D<br>Págues<br>deposi<br>La cant<br>CTA, 402<br>CUIT 202<br>01411<br>ECHE<br>Buenos<br>El 12 D<br>Págues<br>deposi                                                                                                    | EQ<br>a Aires, 11<br>ie JUNIO DE<br>ie a JUAN C<br>tar en cuenta<br>tidad de pess<br>7 51247/5 IND<br>50010045 JOS<br>0714240<br>EQ<br>Aires, 11 I<br>E JUNIO DE<br>e a JUAN C<br>tar en cuenta                                                      | SERIE AA 00005220<br>DE JUNIO DE 2020<br>2020<br>CARLOS CAJERO - A<br>9<br>00052 CIEN<br>PEENDENCIA 1001 (1009<br>00052 2004027<br>SERIE AA 00005221<br>DE JUNIO DE 2020<br>2020<br>2020<br>2020                                                | la Orden -Para                                            | \$ 100 | ,00<br>014-107-1424<br>00005220<br>04027912475<br>,00<br>014-107-1424<br>04027912475 |        |
| Banco Provincia           | ECHE<br>Buenos<br>El 12 D<br>Págues<br>deposit<br>La cant<br>CTA, 402<br>CUT 200<br>01411<br>ECHE<br>Buenos<br>El 12 D<br>Págues<br>deposit<br>La cant                                                                                                    | EQ<br>S Aires, 11 .<br>IE JUNIO DE<br>te a JUAN O<br>tar en cuenta<br>tidad de pes<br>7 51247/5 INDL<br>1500 10045 JOS<br>0714240<br>CQ<br>Aires, 11 I<br>E JUNIO DE<br>e a JUAN O<br>tar en cuenta<br>tidad de pes                                  | SERIE AA 00005220<br>DE JUNIO DE 2020<br>2020<br>CARLOS CAJERO -A<br>30<br>8093: CIEN<br>EPENDENCIA 1051 (1090<br>95E ANTONIO CAJERO<br>SE ANTONIO CAJERO<br>SERIE AA 00005221<br>DE JUNIO DE 2020<br>2020<br>CARLOS CAJERO -A<br>1001: CIEN    | la Orden -Para                                            | \$ 100 | ,00<br>D14-107-1424<br>00005220<br>04027912475<br>04027912475                        |        |
| 🔓 Banco Provincia         | ECHE<br>Buenos<br>El 12 D<br>Págues<br>depos/<br>La cant<br>CTA, 402<br>O1411<br>ECHE<br>Buenos<br>El 12 D<br>Págues<br>depos/<br>depos/<br>depos/<br>cTA, 402<br>CTA, 402<br>CTA, 4 | EQ<br>Aires, 11  <br><i>E JUNIO DE</i><br>se a <i>JUAN C</i><br>tar en cuenta<br>tidad de pes<br>7 81247/5 INDI<br>5001004 JUS<br>0714240<br>E <i>JUNIO DE</i><br>e a <i>JUAN C</i><br>tar en cuenta<br>idad de pes<br>7 81247/5 INDI<br>5001004 JUS | SERIE AA 00005220<br>DE JUNIO DE 2020<br>CARLOS CAJERO - A<br>3<br>3005: CIEN<br>DE JUNIO CAJERO<br>DE JUNIO CAJERO<br>DE JUNIO DE 2020<br>SERIE AA 00005221<br>DE JUNIO DE 2020<br>CARLOS CAJERO - A<br>1<br>1005 CIEN<br>DE SERIE AA 00005221 | la Orden -Para<br>))<br>7 <b>512475</b><br>la Orden -Para | \$ 100 | ,00<br>014-107-1424<br>00005220<br>04027512475<br>04027512475                        |        |

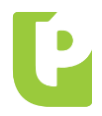

FECHA: 30.06.2020

### **DEPENDENCIA:** Productos

Vale destacar que, superados los 30 días de la fecha de pago estipulada al momento de su emisión, el Echeq quedará automáticamente en estado "Caducado" impidiendo su depósito o endoso.

#### ENDOSO PARA NEGOCIACIÓN

Los cheques electrónicos existentes en la Bandeja de Entrada en estado "Activo" podrán ser endosados a favor de alguna de las entidades de la Infraestructura de Mercado Financiero habilitadas por COELSA, para su negociación. Una vez seleccionada la acción "Endosar", el sistema solicitará la carga de los siguientes datos:

- Tipo de endoso: por "Negociación".
- Infraestructura de Mercado: se habilita un desplegable con las instituciones habilitadas por COELSA.
- Concepto de pago: se habilita un desplegable de conceptos similares a las transferencias.
- Referencia de pago: texto libre para cumplimentar el concepto del endoso para negociación.

| loso de eCheq    |                                 |                                            |        | Paso 🛡  |
|------------------|---------------------------------|--------------------------------------------|--------|---------|
| Número de Cheque | Fecha Emisión                   | Fecha de Pago                              | Estado | Importe |
| 00005034         | 13-11-2019                      | 30-11-2019                                 | Activo | 99,00   |
| Tipe             | o de Endoso NEGOC               | IACION 🗸                                   |        |         |
| Infraestructura  | de Mercado Seleccio             | ne                                         | ~      |         |
| Conce            | pto de Pago Selecció<br>CVSA (3 | one<br>30554475910)                        | ~      |         |
| Referer          | ncia de Pago ARGEN<br>MAV (30   | TINA CLEARING (30707265414)<br>0529177875) | -      |         |
|                  |                                 | Continuar Cancelar                         |        |         |

-

El sistema requerirá confirmar la acción con segundo factor de autenticación Token o esquema de firmas, según corresponda.

| Número de Cheque:    | 00005034                                                      |  |
|----------------------|---------------------------------------------------------------|--|
| CUIT/CUIL/CDI:       | 30707265414                                                   |  |
| Nombre Beneficiario: | PRUEBA ARGENTINA CLEARING                                     |  |
| Tipo de Endoso:      | NEGOCIACION                                                   |  |
| Concepto de Pago:    | VARIOS                                                        |  |
| Referencia de Pago:  | test                                                          |  |
| enticación           | Assadá desde tu disessitive mávil a la splicasián DID Taken   |  |
| Gener                | à e ingresà el token para validar la transacción:             |  |
|                      | Recordá: El token ingresado debe tener 6 caracteres numéricos |  |

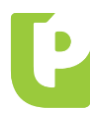

FECHA: 30.06.2020

DEPENDENCIA: Productos

#### CESIÓN

Los cheques electrónicos "no a la orden" en estado "Activo" de la Bandeja de entrada podrán ser cedidos, siempre que el beneficiario de la cesión posea al menos una cuenta vigente en el Sistema Financiero.

En tal sentido, desde la Bandeja de Entrada se habilita el botón "Cesionar".

|      |                                            |                  |               |               |        |         | X CSV 4 > |
|------|--------------------------------------------|------------------|---------------|---------------|--------|---------|-----------|
|      | Pagador                                    | Número de Cheque | Fecha Emisión | Fecha de Pago | Estado | Importe | Detalle   |
| ۲    | CUIT 20250010045<br>JOSE ANTONIO<br>CAJERO | 00005172         | 22-05-2020    | 25-05-2020    | Activo | 100,00  | <b>⊕</b>  |
| Depo | ositar Cesionar                            |                  |               |               |        |         |           |

Una vez seleccionada la acción, el sistema solicitará la carga de los siguientes datos:

- Tipo de documento del beneficiario.
- Número de documento del beneficiario: se completará con el CUIL, CUIT o CDI del beneficiario.
- Domicilio del beneficiario de la cesión.

| Número de Cheque | Fecha     | Emisión      | Fecha | de Pago | Estado | Importe |
|------------------|-----------|--------------|-------|---------|--------|---------|
| 00005172         | 22-05     | -2020        | 25-05 | -2020   | Activo | 100,00  |
| Tipo de          | documento | CUIT 🗸       |       |         |        |         |
| Número de        | documento | 20500010003  |       | ]       |        |         |
|                  | Domicilio | Caracas 1726 |       | ]       |        |         |

El sistema requerirá confirmar la acción con segundo factor de autenticación Token y esquema de firmas, según corresponda.

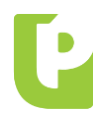

FECHA: 30.06.2020

**DEPENDENCIA:** Productos

| Número de Cheque:    | 00005172                                                    |  |  |  |  |
|----------------------|-------------------------------------------------------------|--|--|--|--|
| CUIT/CUIL/CDI:       | 20500010003                                                 |  |  |  |  |
| Nombre Beneficiario: | UsuarioBIP1                                                 |  |  |  |  |
| Domicilio:           | Caracas 1726                                                |  |  |  |  |
| Estado:              | Activo                                                      |  |  |  |  |
| Fecha Emisión:       | 22-05-2020                                                  |  |  |  |  |
| Fecha de Pago:       | 25-05-2020                                                  |  |  |  |  |
| Importe:             | 100,00                                                      |  |  |  |  |
| nticación            |                                                             |  |  |  |  |
|                      | Accedé desde tu dispositivo móvil a la aplicación BIP Token |  |  |  |  |
| Gen                  | erá e ingresá el token para validar la transacción: 😮       |  |  |  |  |

El cheque electrónico cesionado quedará automáticamente en estado "Cesión - Pendiente" hasta que el nuevo beneficiario reciba o repudie la cesión del Echeq.

La cesión del cheque electrónico podrá anularse antes que el beneficiario realice su recepción, presionando el botón "Anular cesión" desde la Bandeja de Entrada.

|   |   |                                            |                  |               |               |                  |         | X CSV 4 > |
|---|---|--------------------------------------------|------------------|---------------|---------------|------------------|---------|-----------|
|   |   | Pagador                                    | Número de Cheque | Fecha Emisión | Fecha de Pago | Estado           | Importe | Detalle   |
| ( | 0 | CUIT 20250010045<br>JOSE ANTONIO<br>CAJERO | 00005172         | 22-05-2020    | 25-05-2020    | Cesión Pendiente | 100,00  | Ð,        |
|   |   | Anular Cesion                              |                  |               |               |                  |         |           |

El detalle de las cesiones se puede visualizar desde el detalle del cheque, con el ícono 🍕 "Detalle (lupa)" del campo "cesiones".

| eCheq Número: 00       | 005172                                      |                                   |          |                   |                      |
|------------------------|---------------------------------------------|-----------------------------------|----------|-------------------|----------------------|
|                        |                                             |                                   |          |                   |                      |
| Fecha Emisión          | Cedente                                     | Cesionario                        | Estado   | Motivo de Repudio | Domicilio Cesionario |
| 22-05-2020<br>19:50:47 | JUAN CARLOS<br>CAJERO - CUIT<br>20250010029 | UsuarioBIP1 - CUIT<br>20500010003 | ACEPTADA | -                 | Caracas 1726         |
| Resultados 1 - 1 de 1. |                                             |                                   |          |                   |                      |

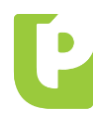

Si el beneficiario de la cesión acepta el Echeq, quedará automáticamente en estado Activo y en su tenencia para depósito o nueva cesión. En tanto, si el beneficiario repudia la cesión, el cheque electrónico vuelve a estado activo y en tenencia del emisor de la cesión.

# Bandeja de Entrada de eCheq

|     |                                            |                     |               |                  |                  | l       | } <b>X csv 4 </b> ► |
|-----|--------------------------------------------|---------------------|---------------|------------------|------------------|---------|---------------------|
|     | Pagador                                    | Número de<br>Cheque | Fecha Emisión | Fecha de<br>Pago | Estado           | Importe | Detalle             |
| ۲   | CUIT 20250010045<br>JOSE ANTONIO<br>CAJERO | 00005172            | 22-05-2020    | 25-05-2020       | Cesión Pendiente | 100,00  | ⊕ <b>,</b>          |
| Rec | ibir Repudiar                              |                     |               |                  |                  |         |                     |

El tratamiento de las órdenes de no pagar de Echeq, será comunicado por esta misma vía.

Firmado por: Cr. ADRIÁN L. PIRAINO Cargo: Gerente Dependencia: Productos